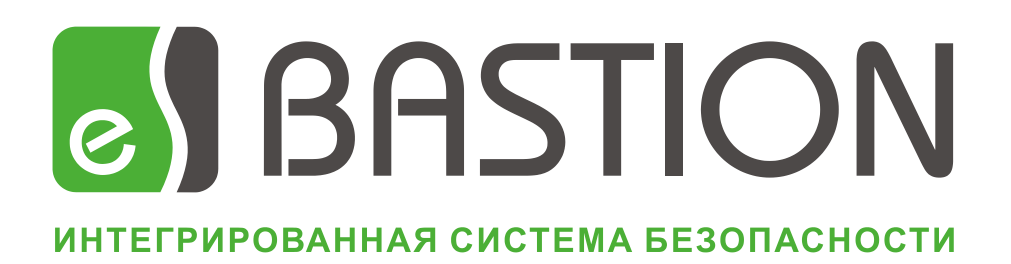

## АПК «Бастион»

# Web-сервер интеграции

Руководство инсталлятора и администратора

Версия 1.5

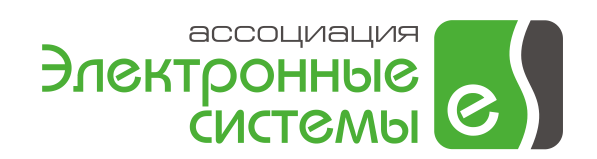

## Оглавление

| 0 | бщая | инф  | оормация                                                           | 3      |
|---|------|------|--------------------------------------------------------------------|--------|
| 1 | Уст  | гано | вка модуля                                                         | 3      |
|   | 1.1  | Тре  | ебования к ПК                                                      | 3      |
|   | 1.2  | Уст  | ановка и настройка Microsoft IIS                                   | 3      |
|   | 1.2  | .1   | Установка IIS на Windows 2008 Server R2                            | 3      |
|   | 1.2  | .2   | Установка IIS на Windows server 2012                               | 6      |
|   | 1.2  | .3   | Установка IIS на Windows 7, Windows 8 и Windows 8.1                | 8      |
|   | 1.3  | Уст  | ановка сервера интеграции                                          | 11     |
|   | 1.4  | Had  | стройка безопасности в Internet Information Services               | 12     |
| 2 | Ли   | ценз | зирование сервера интеграции                                       | 14     |
| 3 | На   | стро | йка модуля                                                         | 14     |
|   | 3.1  | Нас  | стройка протоколов сервиса интеграции                              | 14     |
|   | 3.1  | 1    | Настройка сервиса для работы только по протоколу HTTPS             | 14     |
|   | 3.1  | .2   | Настройка сервиса для работы по протоколам HTTP и HTTPS одновремен | но. 16 |
|   | 3.2  | Нас  | стройка схемы интеграции                                           | 18     |
|   | 3.3  | Обі  | новление БД участников схемы интеграции                            | 19     |
|   | 3.4  | Про  | оверка работы веб-сервиса                                          | 19     |
|   | 3.5  | Нас  | стройка таймаута выполнения операций                               | 20     |
|   |      |      |                                                                    |        |

## Общая информация

Этот документ предназначен для администраторов и инсталляторов web-сервера системы интеграции АПК «Бастион».

## 1 Установка модуля

Модуль интеграции предназначен для информационного взаимодействия с системой контроля и управления доступом (далее – СКУД) аппаратно-программного комплекса «Бастион» (далее – АПК Бастион).

Web-сервис является центральной транспортной частью системы. Его роль заключается в приеме, маршрутизации и отправке сообщений. Web-сервер должен быть доступен по протоколу HTTP (порт 80) со всех рабочих станций АПК «Бастион» во всех филиалах, где предполагается разместить клиентов схемы интеграции. При возникновении проблем с доступом к web-серверу всегда необходимо обращаться к системному администратору корпоративной сети.

## 1.1 Требования к ПК

Требования к аппаратной конфигурации компьютера, на который устанавливается модуль:

- Оперативная память 2 Гб (и выше);
- Тактовая частота процессора 2 ГГц (и выше);
- Жёсткий диск 1 Гб свободного места на системном диске.

Требования к программному окружению:

- Операционная система Windows 7, Windows 8, Windows 8.1, Windows Server 2008 R2, Windows 2012, Windows Server 2012 R2;
- Microsoft IIS версии не ниже 7.5;
- Microsoft .NET Framework 4.0.

## 1.2 Установка и настройка Microsoft IIS

## 1.2.1 Установка IIS на Windows 2008 Server R2

Первым этапом установки является установка IIS, под управлением которого будет работать webмодуль.

**Внимание!** Для корректной работы ASP.NET на сервере требуется, чтобы IIS был установлен до установки Microsoft .NET Framework. Если Microsoft .NET Framework был установлен до установки IIS, то необходимо выполнить перерегистрацию ASP.NET в IIS (см. инструкции ниже). Службы Internet Information Services в системе Windows 2008 имеют версию 7.5 и не устанавливаются по умолчанию.

Чтобы установить IIS в Windows 2008, необходимо выполнить добавление соответствующей роли и сервисов. Для этого необходимо нажать кнопку «Пуск», выбрать команды «Панель управления \ Администрирование \ Диспетчер сервера».

Далее следует открыть узел «Роли» и нажать кнопку «Добавить роли».

Далее необходимо добавить роль «Веб-сервер (IIS)», следуя инструкциям по добавлению этой роли в мастере. В окне «Службы ролей» следует также отметить все неотмеченные компоненты (со всеми вложенными элементами) во всех узлах кроме узла «Служба FTP-публикации».

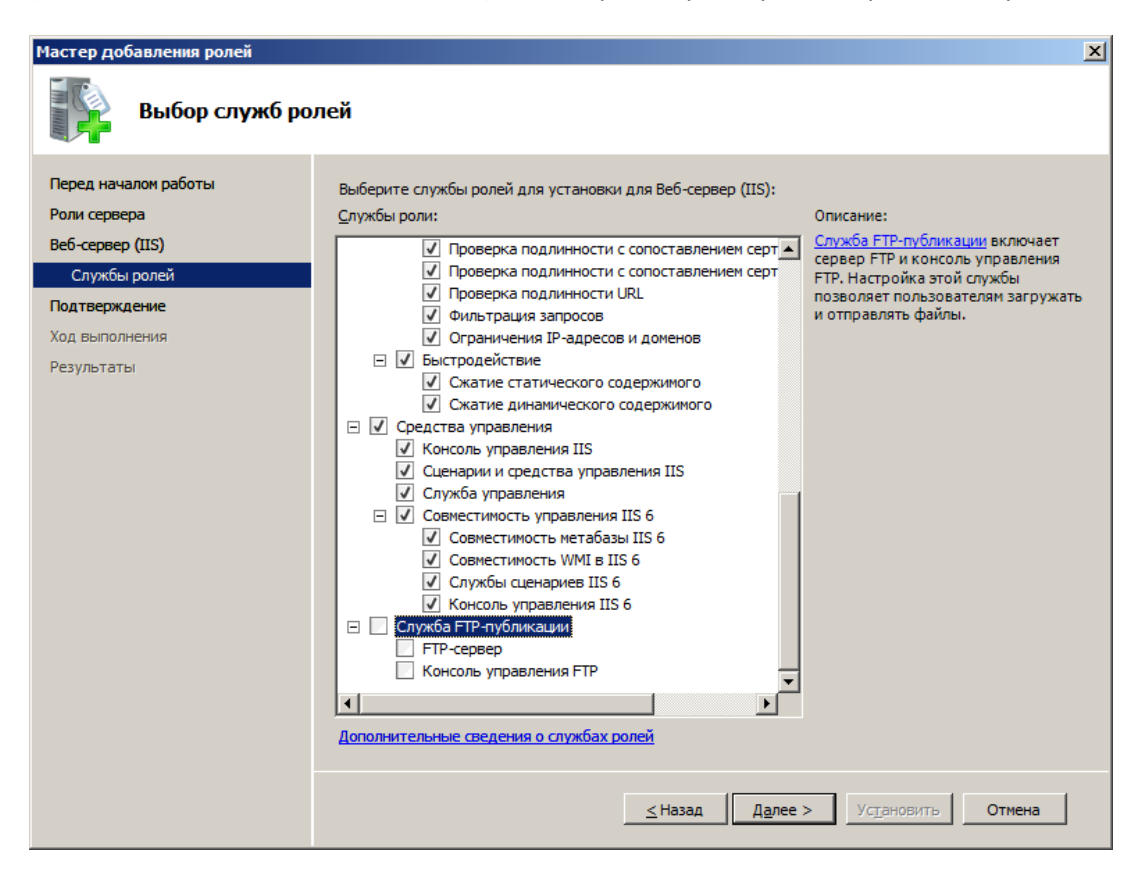

Рис. 1. Добавление служб ролей для Windows 2008

После успешного добавления роли нужно подтвердить установку указанных служб роли и дождаться окончания установки.

Следующим этапом является установка **Microsoft** .Net Framework 4.0 и клиентского профиля Microsoft .NET Framework 4. Установить эти компоненты необходимо либо с диска АПК «Бастион», либо загрузить с сайта Microsoft.

Далее следует убедиться, что для пула приложений **DefaultAppPool** задана версия среды .NET Framework **4.0**. (рис. 2).

**Внимание!** Если Microsoft .NET Framework 4.0 был установлен до IIS, или если после установки при попытке открытия страницы сайта модуля сервер выводит сообщение об ошибке 500, то необходимо выполнить перерегистрацию ASP\_NET в IIS. Сделать это можно путём запуска утилиты <u>aspnet regiis.exe</u> с ключом <u>—i</u>. Утилита находится в каталоге <u>%WINDIR%\Microsoft.NET\Framework\v4.0.30319.</u>

| Диспетчер служб IIS                        | and the second second                                                                              | the same law                                     | and an other states and                                                          | -                                   | 1.000                                     |            |
|--------------------------------------------|----------------------------------------------------------------------------------------------------|--------------------------------------------------|----------------------------------------------------------------------------------|-------------------------------------|-------------------------------------------|------------|
| О О РС • Пулы при                          | ложений                                                                                            |                                                  |                                                                                  |                                     |                                           |            |
| <u>Ф</u> айл <u>Р</u> ежим <u>С</u> правка |                                                                                                    |                                                  |                                                                                  |                                     |                                           |            |
| Подключения                                | <ul> <li>Пулы прилож</li> <li>Эта страница позволяет прос<br/>рабочим процессом, содерж</li> </ul> | КЕНИЙ<br>матривать и измен<br>кит одно или неско | нять список пулов приложений, сущест<br>лько приложений и обеспечивает изол<br>— | вующих на сервер<br>яцию приложений | е. Каждый пул приложени<br>друг от друга. | й связан с |
|                                            | Фильтры:                                                                                           | <ul> <li> <u> </u></li></ul>                     | <ul> <li>Показать все   Сгруппировать по:</li> </ul>                             | Без группирован                     | ия -                                      |            |
|                                            | Имя                                                                                                | Состояние                                        | Версия среды .NET Framework                                                      | Режим управ                         | Удостоверение                             | Приложения |
|                                            | DefaultAppPool                                                                                     | Работает                                         | ∨4.0                                                                             | Встроенный                          | ApplicationPoolIdentity                   | 2          |
|                                            | Classic .NET AppPool                                                                               | Работает                                         | ∨4.0                                                                             | Классический                        | ApplicationPoolIdentity                   | 0          |
|                                            | ASP.NET v4.0                                                                                       | Работает                                         | ∨4.0                                                                             | Встроенный                          | ApplicationPoolIdentity                   | 0          |
|                                            |                                                                                                    |                                                  |                                                                                  |                                     |                                           |            |

### Рис. 2. Версия среды .NET Framework для DefaultAppPool

Полную информацию по настройке IIS можно найти на сайте http://www.codenet.ru/webmast/iis/iis.php.

## 1.2.2 Установка IIS на Windows server 2012

Для установки IIS необходимо открыть диспетчер серверов и выбрать на панели мониторинга пункт «Добавить роли и компоненты (рисунок 3).

| Вайловые службы и сл. Р<br>Вестрий вирх<br>Во нового<br>Во нового<br>Во новостим<br>Во новостим<br>Во нового<br>Во нового<br>Во новостим<br>Во новостим<br>Во нового<br>Во новостим<br>Во новостим<br>Во | Іокальный сервер<br>Ісе серверы<br>IS | 1 На                                                                                                    | астроить этот локальный сервер                                                                                                    |  |  |  |  |
|----------------------------------------------------------------------------------------------------|---------------------------------------|----------------------------------------------------------------------------------------------------|----------------------------------------------------------------------------------------------------|--|--|--|--|
| 3 Добавить другие серверы для управления     3 Добавить другие серверы для управления     4 Создать группу серверов      1     0 Создать группу серверов      1     0 Управляемость     События     Службы     1     0 Управляемость     События     Службы     1     0 Управляемость     События     Службы                                                                                                    | айловые службы и сл Р                 | бистрый залуск<br>2 Лобавить роли и компоненты                                                                                                    |                                                                                                    |  |  |  |  |
| Но нового         4         Создать группу серверов           Покробние         Создать группу серверов         Покробние           Роли и группы серверов         1         Покробние           Роли и группы серверов         1         Покробние           Роли 2 [Групти серверов: 1] Всего серверов: 1         Покробние         1           Покробние         Покробние         1         Покробние           Покробние         Покробние         1         Покробние           Покробние         Покробние         1         Покробние         1           Покробние         Покробние         1         Покробние         1         1         1         1         1         1         1         1         1         1         1         1         1         1         1         1         1         1         1         1         1         1         1         1         1         1         1         1         1         1         1         1         1         1         1         1         1         1         1         1         1         1         1         1         1         1         1         1         1         1         1         1                                                                                                    |                                       | 3                                                                                                    | Лобавить другие серверы для управления                                                                                                    |  |  |  |  |
| Создала труппу сераеров<br>Роли и группы серверов<br>Роли 2 Группы серверов<br>Роли 2 Группы серверов<br>1 Всего серверов<br>1 Всего серверов<br>1 Всего серверов<br>1 Всего серверов<br>1 Всего серверов<br>1 Всего серверов<br>1 Всего серверов<br>1 Всего серверов<br>1 Всего серверов<br>1 Все сервери<br>0 Управляемость<br>События<br>Соужбы и<br>Производительность<br>События<br>Службы и                                                                                                    |                                       | Что нового                                                                                                    |                                                                                                    |  |  |  |  |
| Роли и группы серверов<br>Ромс 2] Группы серверов: 1                                                                                                    |                                       |                                                                                                    |                                                                                                    |  |  |  |  |
| Отужов хранилица         Управляемость         Управляемость         Управляемость           События         События         События         События         События           Службы         Производительность         Службы         Службы         Службы                                                                                                    |                                       | Подробнее                                                                                                    |                                                                                                    |  |  |  |  |
| События События События События<br>Службы Производительность Службы Службы                                                                                                    |                                       | Подробние  Роли и группы СЕРВЕРОВ Роли: 21 Группы серверов: 1 Всего сер  ШS                                                                                                    | ересрое 1<br>1 в Файловые службы и 1 в Локальный сервер 1 все серверы 1                                                                                       |  |  |  |  |
| Службы Производительность Службы Службы                                                                                                    |                                       |                                                                                                    | арверов 1<br>1 Файловые службы и 1<br>службы хранилица<br>Управляемость Управляемость Управляемость                                                           |  |  |  |  |
| Deserve and Deserve and Deserve an                                                                                                    |                                       | Повробнее      РОЛИ И ГРУППЫ СЕРВЕРОВ      Ромк 2 [ Группи серверов: 1   Вего сер      ТО     П     ТО     Управляемость     События                                                                                                    | ерекров 1<br>1<br>0<br>1<br>0<br>0<br>0<br>0<br>0<br>0<br>0<br>0<br>0<br>0<br>0<br>0<br>0                                                                     |  |  |  |  |
| производительность результаты ВРА производительность производительность производительность производительность<br>Результаты ВРА Результаты ВРА Результаты ВРА Результаты ВРА                                                                                                    |                                       | Варебнее<br>РОЛИ И ГРУППЫ СЕРВЕРОВ<br>Ром: 2] Группы серверов: 1] Вего сер<br>Вол 2] Группы серверов: 1] Вего сер<br>1] Вего сер<br>1] Вего Сер<br>1] Вего сер<br>1] Вего сер<br>1] Вего сер | ерекров 1<br>1 Файловые службы и 1<br>службы хранилища<br>Управляемость<br>События<br>Производительность<br>Производительность<br>События<br>Службы<br>Службы |  |  |  |  |

#### Рис. 3. Диспетчер серверов Windows Server 2012

В результате этого действия откроется мастер добавления ролей и компонентов. В нём необходимо путем нажатия кнопки «Далее» перейти на вкладку «Тип установки», где требуется выбрать пункт «Установка ролей и компонентов» (рисунок 4) и перейти к следующему шагу, нажав «Далее».

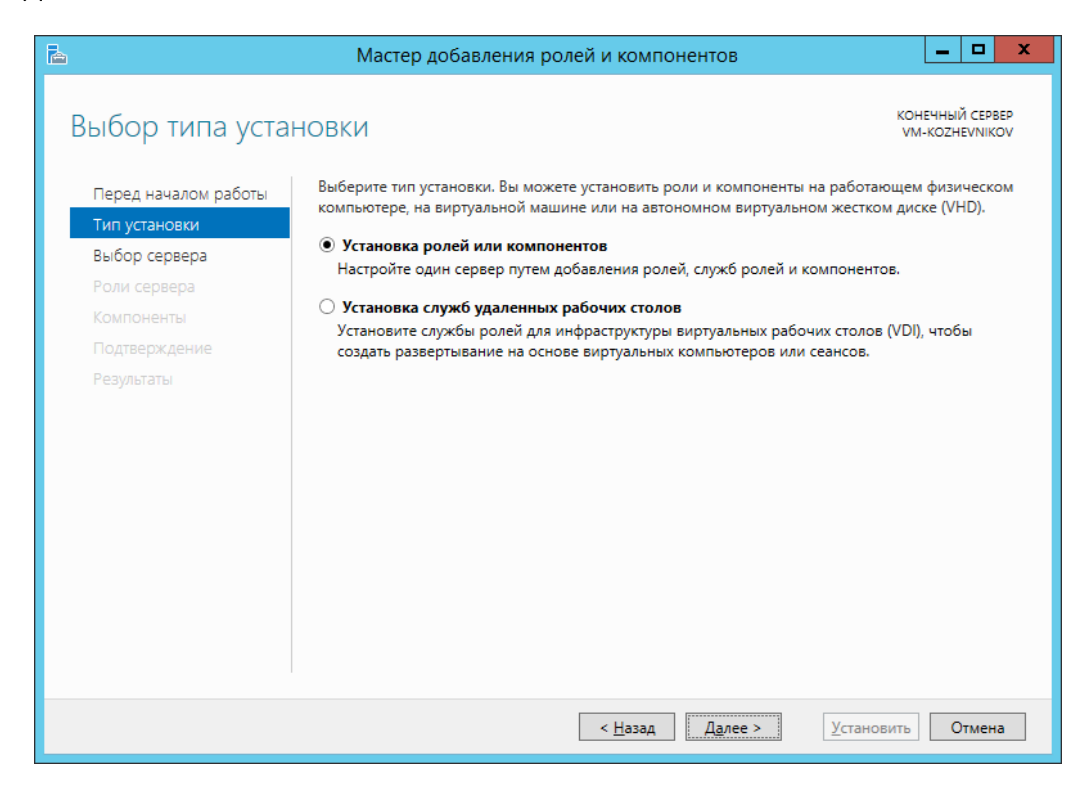

Рис. 4. Мастер добавления ролей и компонентов

Следующим шагом будет выбор сервера, где необходимо выбрать нужный сервер и перейти к выбору ролей сервера, где требуется в узле **Веб-сервер (IIS)** отметить галочками все элементы за исключением элементов подгруппы «FTP-сервер» так, как это показано на рисунке 5:

| Іеред началом работы | Выберите одну или несколько ролей для установки на этом сервере.                                                                           |
|----------------------|----------------------------------------------------------------------------------------------------|
| ип установки         | Роли                                                                                                    |
| ыбор сервера         |                                                                                                    |
| оли сервера          | ⊿ Ш Ве6-сервер (IIS) (Установлено 41 из 43)                                                                                                |
|                      | ▲ ✓ вео-сервер (Установлено)                                                                                                    |
|                      |                                                                                                    |
| одтверждение         | ▼ Фильтрация запросов (установлено) ✓ IP-зарас и огозничения зомена (Установлено)                                                          |
|                      |                                                                                                    |
|                      | <ul> <li>Дайджест-проверка подлинности (Установлено)</li> </ul>                                                                            |
|                      | <ul> <li>Обычная проверка подлинности (Установлено)</li> </ul>                                                                             |
|                      | Проверка подлинности Windows (Установлено)                                                                                                 |
|                      | Проверка подлинности с сопоставлением сертификата клиента (Установлено)                                                                    |
|                      | Проверка подлинности с сопоставлением сертификата клиента IIS (Установлено)                                                                |
|                      | Централизованная поддержка SSL-сертификата (Установлено)                                                                                   |
|                      | <ul> <li>Исправность и диагностика (Установлено)</li> </ul>                                                                                |
|                      | 🗹 Ведение журнала НТТР (Установлено)                                                                                                    |
|                      | Ведение журнала ОDBC (Установлено)                                                                                                    |
|                      | Монитор запросов (Установлено)                                                                                                    |
|                      | Настраиваемое ведение журнала (Установлено)                                                                                                |
|                      | Средства ведения журнала (Установлено)                                                                                                    |
|                      | 🗹 Трассировка (Установлено)                                                                                                    |
|                      | Общие функции НТТР (Установлено)                                                                                                    |
|                      | ✓ Документ по умолчанию (Установлено)                                                                                                    |
|                      | ✓ Обзор каталога (Установлено)                                                                                                    |
|                      | ✓ Ошиоки НТГР (установлено)                                                                                                    |
|                      | ✓ Статическое содержимое (Установлено)                                                                                                    |
|                      | ✓ Перенаправление ПТР (Установлено)                                                                                                    |
|                      |                                                                                                    |
|                      |                                                                                                    |
|                      | <ul> <li>Скатие силинеского содержимого (Установлено)</li> <li>Скатие динамического содержимого (Установлено)</li> </ul>                   |
|                      | <ul> <li>Разработка приложений (Установлено)</li> </ul>                                                                                    |
|                      | ✓ ASP (Установлено)                                                                                                    |
|                      | ✓ ASP.NET 3.5 (Установлено)                                                                                                    |
|                      | ✓ ASP.NET 4.5 (Установлено)                                                                                                    |
|                      | ✓ СGI (Установлено)                                                                                                    |
|                      | Включения на стороне сервера (SSI) (Установлено)                                                                                           |
|                      | Инициализация приложений (Установлено)                                                                                                    |
|                      | Протокол WebSocket (Установлено)                                                                                                    |
|                      | Расширения ISAPI (Установлено)                                                                                                    |
|                      | ✓ Расширяемость .NET 3.5 (Установлено)                                                                                                    |
|                      | ✓ Расширяемость .NET 4.5 (Установлено)                                                                                                    |
|                      |                                                                                                    |
|                      | FIP-сервер                                                                                                    |
|                      | ▲ У средства управления (Установлено)                                                                                                    |
|                      | <ul> <li>консоль управления служоами по (Установлено)</li> <li>Наборы символов и средства управления службани ПС (Истановления)</li> </ul> |
|                      | Паооры символов и средства управления службами IIS (Установлено)                                                                           |
|                      | № Служоа управления (установлено)                                                                                                    |
|                      | <ul> <li>Управление совместимостью с пь о (установлено)</li> <li>Матабаза совместимости с IIS 6 (установлено)</li> </ul>                   |
|                      |                                                                                                    |
|                      | Консоль управления службами IIS 6 (Установлено)                                                                                            |
|                      |                                                                                                    |

На следующем шаге необходимо отметить элементы "Активация не по HTTP", "Активация по HTTP" и все элементы группы "Службы WCF", входящие в .NET Framework:

| <b>a</b>                                                                   | Мастер добавления ролей и компонентов                                                                                                    | _ <b>D</b> X                                                                                                    |
|----------------------------------------------------------------------------|----------------------------------------------------------------------------------------------------|----------------------------------------------------------------------------------------------------|
| Выбор компонен                                                             | НТОВ                                                                                                    | конечный сервер                                                                                                    |
| Перед началом работы                                                       | Выберите один или несколько компонентов для установки                                                                                                    | на этом сервере.                                                                                                    |
| Тип установки                                                              | Компоненты                                                                                                    | Описание                                                                                                    |
| Выбор сервера<br>Роли сервера<br>Компоненты<br>Подтверждение<br>Результаты | ↓         ФункцииNET Framework 3.5 (Установлено)         ∧           ↓         № ЛИТ Framework 3.5 (включает .NET 2.0 и 3.0)         √           ↓         Активация по НТТР (Установлено)         √           ↓         Активация по НТТР (Установлено)         √           ↓         ФункцииNET Framework 4.5 (Установлено)         √           ↓         ФункцииNET Framework 4.5 (Установлено)         √           ↓         № МункцииNET Framework 4.5 (Установлено)         √           ↓         № МункцииNET Framework 4.5 (Установлено)         √           ↓         № Службы WCF (Установлено)         √           ↓         № Службы WCF (Установлено)         √           ↓         № Службы WCF (Установлено)         √           ↓         № Службы WCF (Установлено)         √           ↓         № Кливация по MSMQ (очередь сообщени         √           ↓         № Кливация по тор (Установлено)         ↓           ↓         № Кливация по тор (Установлено)         ↓           ↓         № Кливация по тор (Установлено)         ↓           ↓         ↓         ↓ | Активация Windows<br>Communication Foundation (WCF)<br>использует службы активации<br>процессов Windows для<br>удаленного вызова приложений<br>по сети с помощью таких<br>протоколов, как НТГР, ТСР,<br>очередь сообщений или<br>именованные каналы. Поэтому<br>приложения мотут динамически<br>запускаться и останавливаться в<br>ответ на входящие рабочие<br>элементы, что позволяет<br>реализовать более надежный,<br>эффективный и управляемый<br>механизм размещения<br>приложений. |
|                                                                            |                                                                                                    |                                                                                                    |
|                                                                            | < Назад Дале                                                                                                    | е > Установить Отмена                                                                                                    |

#### Рис. 6. Компоненты служб WCF и .NET Framework

В завершение нужно нажать кнопку «Установить» на вкладке «Подтверждение» и дождаться завершения установки добавленных компонентов.

## 1.2.3 Установка IIS на Windows 7, Windows 8 и Windows 8.1

Установка IIS в Windows 7/8/8.1 выполняется через Панель управления — Включение или отключение компонентов Windows. В узле «Службы IIS» следует отметить все компоненты (со всеми вложенными элементами) в узлах «Службы интернета» и «Средства управления вебсайтом» так, как это показано на рисунке:

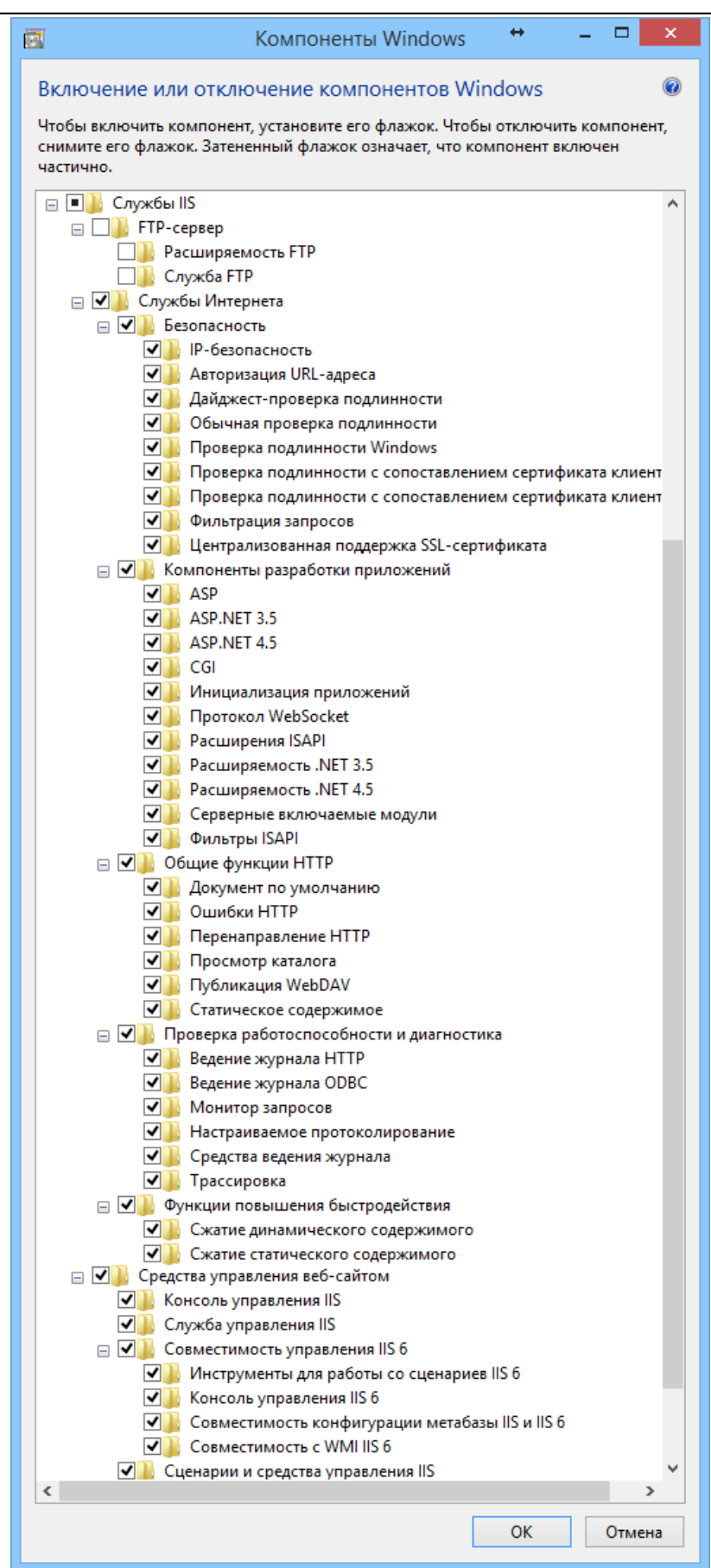

Рис. 7. Установка IIS в Windows 7, Windows 8 и Windows 8.1

#### 1.2.3.1 Windows 7

Следующим этапом является установка **Microsoft** .Net Framework 4. Установить этот компонент необходимо либо с диска АПК «Бастион-2», либо загрузить с сайта Microsoft.

Далее следует убедиться, что для пула приложений **DefaultAppPool** задана версия среды .NET Framework **4.0**. (см. Рис. 8).

**Внимание!** Если Microsoft .NET Framework 4.0 был установлен до IIS, или если после установки при попытке открытия страницы сайта модуля сервер выводит сообщение об ошибке 500, то необходимо выполнить перерегистрацию ASP\_NET в IIS. Сделать это можно путём запуска утилиты <u>aspnet\_regiis.exe</u> с ключом <u>—i</u>. Утилита находится в каталоге <u>%WINDIR%\Microsoft.NET\Framework\v4.0.30319.</u>

| 🍋 Диспетчер служб II5                      |                                                                                                    |                                                                                    |                                                                  |                                                                          |                                                  |       |
|--------------------------------------------|----------------------------------------------------------------------------------------------------|------------------------------------------------------------------------------------|------------------------------------------------------------------|--------------------------------------------------------------------------|--------------------------------------------------|-------|
|                                            | Тулы приложений                                                                                          |                                                                                    |                                                                  |                                                                          |                                                  |       |
| <u>Ф</u> айл <u>Р</u> ежим <u>С</u> правка |                                                                                                    |                                                                                    |                                                                  |                                                                          |                                                  |       |
| Подключения                                | Пулы приложени     Эта страница позволяет просматрие     сяязан с рабочим процессом, содерж     Фильтры: | Й<br>нать и изменять список пул<br>ит одно или несколько при<br>₩ ⊡ерейти マ जिказа | юв приложений, сущ<br>иложений и обеспечи<br>ть все   Сгруппиров | ествующих на сервере.<br>вает изоляцию приложе<br>ать по: Без группировя | Каждый пул прилож<br>ений друг от друга.<br>ания | кений |
| ⊡ aspnet_dient                             | Имя 🔺                                                                                                    | Состоя Версия сре                                                                  | . Режим управл                                                   | Удостоверение                                                            | Приложения                                       |       |
| ⊞[] BInteg                                 | ASP.NET v4.0                                                                                             | Работает v4.0                                                                      | Встроенный                                                       | ApplicationPoolIden                                                      | 0                                                |       |
|                                            | ASP.NET v4.0 Classic                                                                                     | Работает v4.0                                                                      | Классический                                                     | ApplicationPoolIden                                                      | 0                                                |       |
|                                            | Classic .NET AppPool                                                                                     | Работает v4.0                                                                      | Классический                                                     | ApplicationPoolIden                                                      | 0                                                | _     |
|                                            | DefaultAppPool                                                                                           | Работает v4.0                                                                      | Встроенный                                                       | ApplicationPoolIden                                                      | 2                                                |       |
|                                            |                                                                                                    |                                                                                    |                                                                  |                                                                          |                                                  |       |

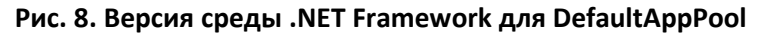

Полную информацию по настройке IIS можно найти на сайте <u>http://www.codenet.ru/webmast/iis/iis.php</u>.

#### 1.2.3.2 Windows 8 и Windows 8.1

Под Windows 8/8.1 необходимо убедиться, что установлены дополнительные компоненты .NET Framework 3.5 и .NET Framework 4.5 так, как это показано на рисунке:

| 2                | Компоненты Windows                                                                    | <b>+</b>       |           | × |
|------------------|---------------------------------------------------------------------------------------|----------------|-----------|---|
| Включение и      | ли отключение компонентов Wind                                                        | dows           | (         | ? |
|                  |                                                                                       |                |           |   |
| Чтобы включить   | компонент, установите его флажок. Чтобы (<br>кок. Затененный флажок означает, ито ком | ОТКЛЮЧИТЬ К    | омпонент, |   |
| снимите его фла. | кок. Затененный флажок означает, что ком                                              | IIOHEHI BIOIRO |           | " |
| 🛛 🖃 🗹 🚺 .NET Fra | mework 3.5 (включает .NET 2.0 и 3.0)                                                  |                |           | ^ |
| 🖌 🍌 Акт          | вация Windows Communication Foundation                                                | не по НТТР     |           |   |
| 🖌 📗 Акті         | вация Windows Communication Foundation                                                | по НТТР        |           |   |
| ⊞ ∐ Hyper-\      |                                                                                       |                |           |   |
| Internet         | Explorer 11                                                                           |                |           |   |
| ⊞ L SNMP-r       | протокол                                                                              |                |           |   |
| Telnet-o         | ервер                                                                                 |                |           |   |
| Windov           | is Identity Foundation 3.5                                                            |                |           |   |
| ⊕ <b>V</b> indov | /s PowerShell 2.0                                                                     |                |           |   |
| Внедря           | емое веб-ядро служб IIS                                                               |                |           |   |
|                  | ительные службы .NET Framework 4.5                                                    |                |           |   |
| ASP              | INET 4.5                                                                              |                |           |   |
|                  |                                                                                       |                |           |   |
|                  | активация по птте<br>Активация по MSMO (сцередь сообщений)                            |                |           |   |
|                  | активация по може (очередь сооощении)<br>Активация по ТСР                             |                |           |   |
|                  |                                                                                       |                |           |   |
|                  | Совместное использование портов ТСР                                                   |                |           |   |
|                  | зовместное использование портов тер                                                   |                |           | ~ |
|                  |                                                                                       | ОК             | Отмена    |   |
|                  |                                                                                       |                |           | - |

Рис. 9. Компоненты .NET Framework 3.5 и .NET Framework 4.5

## 1.3 Установка сервера интеграции

Для установки модуля необходимо запустить файл IntegInstall.exe. Следует нажать кнопку «Установка», по окончании инсталляции – нажать кнопку «Закрыть».

Запуск инсталлятора требует прав администратора.

**Внимание!** Путь к инсталлятору не должен содержать скобки (пример недопустимого пути: «C:\IKS (distrib)\BIntegInstall.exe»). Также, не поддерживается запуск инсталлятора из сетевого расположения (UNC пути не поддерживаются).

| 💫 Установка модуля Ба                    | стион-интеграция 1.5                                                                                                    |                               |                  |
|------------------------------------------|----------------------------------------------------------------------------------------------------|-------------------------------|------------------|
| Вас приветс<br>виртуальну<br>доступен по | твует программа установки модуля Бастион-ин<br>о директорию, в которую будет установлен мо<br>адресу http:// <server>/<virtualfolder>/).</virtualfolder></server> | теграция 1.5<br>эдуль (сайт б | Выберите<br>удет |
| Виртуальная директория:                  | Binteg                                                                                                    |                               |                  |
|                                          |                                                                                                    | Установка                     | Отмена           |

#### Рис. 10. Установка модуля

| 💫 Установка модуля Бастион-интеграция 1.5 📃 🗖                                                                                                    | , • 💽            | 3     |
|----------------------------------------------------------------------------------------------------|------------------|-------|
| Вас приветствует программа установки модуля Бастион-интеграция 1.5<br>виртуальную директорию, в которую будет установлен модуль (сайт б<br>доступен по адресу http:// <server>/<virtualfolder>/).</virtualfolder></server>                                                                                                    | Выберите<br>Удет |       |
| Виртуальная директория: Binteg                                                                                                    |                  |       |
| Сведения: Добавляется файл (Default Web Site/BInteg\Service References\ServiceSelf<br>\ESProm.Integration17.ServiceSelf.TDepart.datasource).<br>Сведения: Добавляется файл (Default Web Site/BInteg\Service References\ServiceSelf<br>\ESProm.Integration17.ServiceSelf.TEntryPoint.datasource).<br>Сведения: Добавляется файл (Default Web Site/BInteg\Service References\ServiceSelf<br>\ESProm.Integration17.ServiceSelf.TOrg.datasource).<br>Сведения: Добавляется файл (Default Web Site/BInteg\Service References\ServiceSelf<br>\ESProm.Integration17.ServiceSelf.TOrg.datasource).<br>Сведения: Добавляется файл (Default Web Site/BInteg\Service References\ServiceSelf<br>\ESProm.Integration17.ServiceSelf.TResult datasource).<br>Сведения: Добавляется файл (Default Web Site/BInteg\Web.config).<br>Сведения: Добавляется файл (Default Web Site/BInteg\Web.sitemap).<br>Сведения: Добавляется файл (Default Web Site/BInteg\Web.sitemap).<br>Сведения: Добавляется списки управления доступом для пути (Default Web Site/BInteg)<br>Сведения: Добавляются списки управления доступом для пути (Default Web Site/BInteg)<br>Сведения: Добавляется файл (126 (добавлено: 126, удалено: 0, обновлено: 0, параметров изменено: 0,<br>скопировано байт: 7772769)<br>Модуль установлен |                  | *     |
| Установка завершена                                                                                                    |                  | 4 III |
|                                                                                                    | Закрыты          |       |

Рис. 11. Завершение установки

## 1.4 Настройка безопасности в Internet Information Services

Система доступа должна пропускать разрешенные внешние входящие подключения от клиентов интеграции. Наряду с этим, система должна блокировать все остальные подключения. Выполнить такое разграничение доступа можно, используя средство ограничения IP-адресов IIS.

Для этого необходимо раскрыть узел NInteg в консоли управления IIS (находится в узле сайты/Default Web Site) и открыть пункт «Ограничения IP-адресов и доменов».

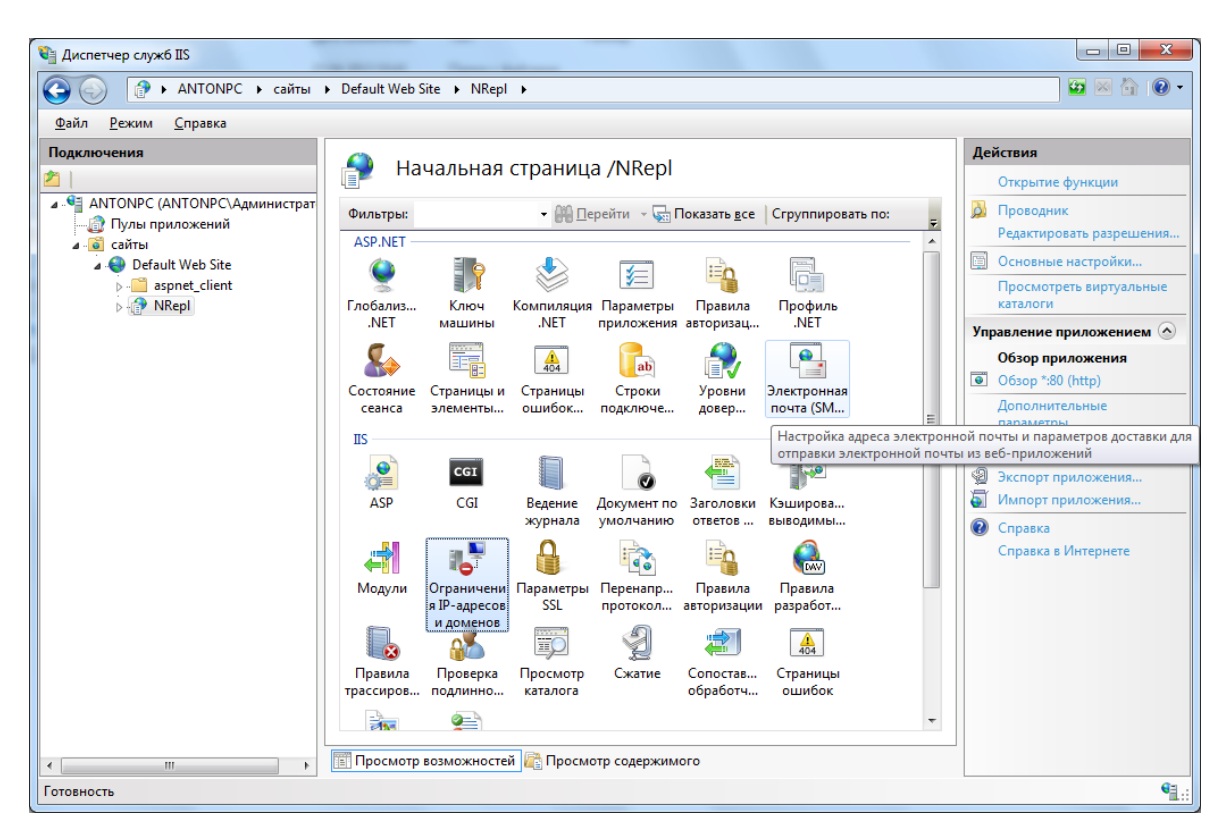

Рис. 12. Ограничения ІР-адресов и доменов

В первую очередь следует запретить весь диапазон адресов. Для этого следует выбрать пункт «Добавить запрещающий элемент» и заполнить правило так, как показано на рисунке 13.

| Добавить запрещающее правило ограничения              | ? <mark>x</mark> |
|-------------------------------------------------------|------------------|
| Запретить доступ для следующего IP-адреса или имени д | омена:           |
| Определенный IP-адрес:                                |                  |
|                                                       |                  |
| Диапазон IP-адресов:                                  | ,                |
| 0.0.0.0                                               |                  |
| <u>м</u> аска или префикс:<br>255.255.255.255         |                  |
|                                                       |                  |
|                                                       |                  |
|                                                       |                  |
|                                                       |                  |
| ОК                                                    | Отмена           |
|                                                       |                  |

Рис. 13. Запрещающее правило для всех адресов

Затем следует добавить разрешающие правила для адреса 127.0.0.1 и для всех адресов, с которых предполагается использование системы интеграции.

В механизме ограничения IP-адресов Internet Information Services реализован механизм задания приоритета правил. Для настройки приоритетов сделан режим отсортированного списка, в котором положение правила сверху вниз определяет его приоритет. Самое верхнее правило имеет наивысший приоритет, и наоборот.

Для того чтобы система пропускала только те адреса, разрешения для которых были заданы администратором, нужно чтобы запрещающее правило, ограничивающее все IP-адреса имело самый низший приоритет. Это позволит подключаться разрешенным клиентам системы интеграции, и запретит всем остальным.

Для этого необходимо:

- выбрать на панели действий пункт «Просмотреть отсортированный список»;
- выделить запрещающее правило;
- нажатием ссылки «вниз» на панели действий поместить это правило в самый низ отсортированного списка;

После этих действий отсортированный список правил должен выглядеть примерно следующим образом:

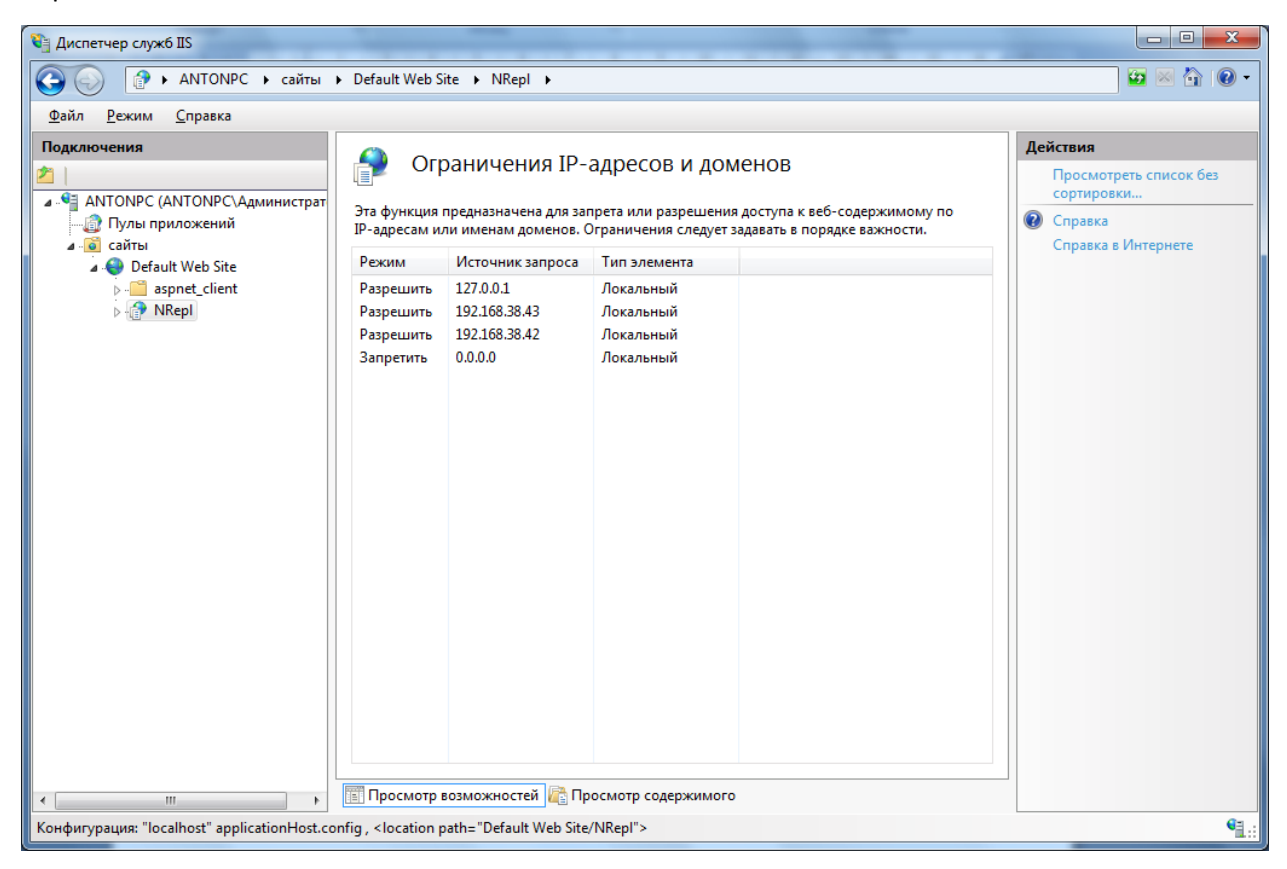

#### Рис. 14. Отсортированный список правил

**Внимание!** При настройке безопасности IIS рекомендуется обратиться к системному администратору сети предприятия для корректного определения политики безопасности пользователей, от имени которых будут работать web-сервис и клиенты.

С клиентских рабочих станций должны быть доступны web-портал в браузере и web-сервис с клиентов интеграции.

## 2 Лицензирование сервера интеграции

Перед началом работы необходимо получить лицензию на использование модуля интеграции с АПК «Бастион». Для этого необходимо запустить утилиту Licenselnfo.exe. При помощи которой необходимо сформировать файл запроса получения лицензии IntegDataForLicense.dat, который надо выслать в службу тех. поддержки АПК «Бастион».

| Бастион-интеграция Лицензи   | рование                                                        | 3 |
|------------------------------|----------------------------------------------------------------|---|
| Данные для лицензирования за | аписаны в файл: C:\Users\Anton\Desktop\IntegDataForLicense.dat |   |
|                              |                                                                |   |
|                              |                                                                | 1 |
|                              |                                                                |   |
|                              | Сгенерировать файл с информацией для лицензирования            |   |
|                              |                                                                |   |
|                              |                                                                |   |

#### Рис. 15. Утилита формирования запроса лицензии

После того как служба тех. поддержки пришлёт лицензионный файл License.dat, его необходимо положить в корневую папку веб-портала (по умолчанию c:\inetpub\wwwroot\binteg). Количество серверов БД АПК «Бастион», сконфигурированных в файле Servers.xml, не должно превышать количества, прописанного в лицензионном файле.

## 3 Настройка модуля

## 3.1 Настройка протоколов сервиса интеграции

По умолчанию сервер интеграции сконфигурирован на работу по протоколу HTTP. Если поддержка HTTPS не требуется, то для дальнейшей настройки сервиса нужно перейти к разделу 3.2.

Если требуется настроить работу сервиса **только по протоколу HTTPS**, то необходимо выполнить инструкции из раздела **3.1.1**. Если требуется настроить сервер для работы по протоколам **HTTP и HTTPS одновременно**, то необходимо выполнить инструкции из раздела **3.1.2** 

## 3.1.1 Настройка сервиса для работы только по протоколу HTTPS

Чтобы настроить сервис для работы по протоколу HTTPS без поддержки протокола HTTP необходимо выполнить следующие шаги:

- 1. Первым делом необходимо добавить в конфигурацию IIS сертификат SSL, который будет использоваться для доступа к сервису по протоколу HTTPS. Подробная информация о настройке сертификатов в Internet Information Services располагается по ссылке: http://www.codenet.ru/webmast/iis/htm/core/iicerts.php
- Открыть в любом текстовом редакторе (текстовый редактор должен быть запущен с правами администратора) файл конфигурации web.config, который располагается в корневой папке веб-портала интеграции (по умолчанию

```
C:\Inetpub\wwwroot\BInteg\web.config). В нем необходимо найти узел <services>,
который располагается в узле <system.ServiceModel>. Узел <services> содержит в себе
четыре узла типа <endpoint>, первые два из которых обеспечивают подключения к
сервису по протоколу http, а третий и четвертый для подключения по протоколу https.
По умолчанию в конфигурации сервиса отключены точки подключения по протоколу
https (третий и четвертый узлы заключены в комментарий вида (<!-- -->)). Для
отключения поддержки НТТР и активации НТТРЅ необходимо снять комментарий с
точек подключения HTTPS, и заключить в комментарий точки подключения HTTP. В
результате выполненных действий блок <services> файла конфигурации примет
следующий вид, изображенный на рисунке 16. Так же в файле конфигурации
                          строку
необходимо
                найти
                                    <serviceMetadata</pre>
                                                          httpGetEnabled="true"
httpsGetEnabled="false"/>
                             и
                                   заменить
                                                 eë
                                                       на
                                                               <serviceMetadata</pre>
httpGetEnabled="false" httpsGetEnabled="true"/>. После редактирования файл
web.config необходимо сохранить, в результате чего IIS примет внесённые изменения.
```

```
<services>
  <service name="ESProm.Integration17.IntegrationService" behaviorConfiguration="integBehavior">
    <!--<endpoint
         address="http://localhost/BInteg/IntegrationService.svc"
         binding="basicHttpBinding" bindingConfiguration="bHttpBinding"
         contract="ESProm.Integration17.IIntegrationService"/>
    <endpoint address="http://localhost/BInteg/IntegrationService.svc/mex"</pre>
         binding="mexHttpBinding"
         contract="IMetadataExchange" />-->
    <endpoint</pre>
         address="<u>https://localhost/BInteg/IntegrationService.svc</u>"
         binding="wsHttpBinding" bindingConfiguration="TransportSecurity"
         contract="ESProm.Integration17.IIntegrationService"/>
    <endpoint address="https://localhost/BInteg/IntegrationService.svc/mex"</pre>
         binding="mexHttpsBinding"
         contract="IMetadataExchange" />
  </service>
</services>
```

#### Рис. 16. Конфигурация под HTTPS

3. Затем необходимо добавить в конфигурации web-узла IIS привязку HTTPS, и удалить привязку HTTP. Для выполнения этого действия нужно раскрыть консоль управления IIS, в дереве консоли развернуть папку «Сайты» так, чтобы был доступен узел «Default Web Site», после чего в контекстном меню узла «Default web site» выбрать пункт «Изменить привязки», в результате чего откроется окно, изображенное на рисунке 17. В этом окне необходимо выделить пункт «http», нажать кнопку «Удалить», подтвердить действие, затем нажать кнопку «Добавить», в результате чего откроется окно добавления привязки сайта, изображенное на рисунке 17. В окне необходимо установить значения поля «Тип» равное «https», в поле выбора сертификата SSL выбрать нужный сертификат и завершить настройку, нажав кнопку «Ок».

| Тип                        | Имя узла | Порт | IP-адреса | Сведения о при          | Д <u>о</u> бавить |
|----------------------------|----------|------|-----------|-------------------------|-------------------|
| net.tcp<br>net.pi<br>net.m |          |      |           | 808:*<br>*<br>localhost | Изменить          |
| msm                        | -        |      |           | localhost               | <u>У</u> далить   |
| http                       |          | 80   | *         |                         | О <u>б</u> зор    |
| •                          |          | III  | l         | •                       |                   |

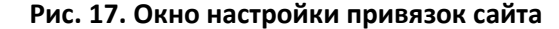

| <u>Т</u> ип:                                | IP- <u>а</u> дрес: | П <u>о</u> рт: |
|---------------------------------------------|--------------------|----------------|
| https 👻                                     | Все неназначенные  | ▼ 443          |
| Имя у <u>з</u> ла:                          |                    |                |
|                                             |                    |                |
|                                             |                    |                |
| Сертификат <u>ы</u> SSL:                    |                    |                |
| Сертификат <u>ы</u> SSL:<br>TestIntegration |                    | <u>Вид</u>     |
| Сертификат <u>ы</u> SSL:                    |                    |                |

Рис. 18. Добавление привязки https

После выполнения этих действий веб-сервис интеграции будет доступен для клиентских подключений только по протоколу HTTPS.

# 3.1.2 Настройка сервиса для работы по протоколам HTTP и HTTPS одновременно.

Чтобы настроить сервис для работы по протоколам HTTP и HTTPS одновременно необходимо выполнить следующие шаги:

- 1. Первым делом необходимо добавить в конфигурацию IIS сертификат SSL, который будет использоваться для доступа к сервису по протоколу HTTPS. Подробная информация о настройке сертификатов в Internet Information Services располагается по ссылке: <a href="http://www.codenet.ru/webmast/iis/htm/core/iicerts.php">http://www.codenet.ru/webmast/iis/htm/core/iicerts.php</a>
- 2. Открыть в любом текстовом редакторе (текстовый редактор должен быть запущен с правами администратора) файл конфигурации web.config, который располагается в корневой папке веб-портала интеграции (по умолчанию C:\Inetpub\wwwroot\BInteg\web.config). В нем необходимо найти узел <services>, который располагается в узле <system.ServiceModel>. Узел <services> содержит в себе четыре узла типа <endpoint>, первые два из которых обеспечивают подключения к сервису по протоколу http, а третий и четвертый для подключения по протоколу https.

По умолчанию в конфигурации сервиса отключены точки подключения по протоколу https (третий и четвертый узлы заключены в комментарий вида (<!-- -->)). Для активации HTTPS необходимо снять комментарий с точек подключения HTTPS. В результате выполненных действий блок <services> файла конфигурации примет следующий вид, изображенный на рисунке 19. Так же в файле конфигурации необходимо найти строку <serviceMetadata httpGetEnabled="true" httpsGetEnabled="false"/> и заменить её на <serviceMetadata httpGetEnabled="true" httpsGetEnabled="true"/>. После редактирования файл web.config необходимо сохранить, в результате чего IIS примет внесённые изменения.

```
<services>
  <service name="ESProm.Integration17.IntegrationService" behaviorConfiguration="integBehavior">
    <endpoint
         address="http://localhost/BInteg/IntegrationService.svc"
         binding="basicHttpBinding" bindingConfiguration="bHttpBinding"
         contract="ESProm.Integration17.IIntegrationService"/>
    <endpoint address="http://localhost/BInteg/IntegrationService.svc/mex"</pre>
         binding="mexHttpBinding"
         contract="IMetadataExchange" />
    <endpoint
         address="https://localhost/BInteg/IntegrationService.svc"
         binding="wsHttpBinding" bindingConfiguration="TransportSecurity"
         contract="ESProm.Integration17.IIntegrationService"/>
    <endpoint address="https://localhost/BInteg/IntegrationService.svc/mex"</pre>
        binding="mexHttpsBinding"
         contract="IMetadataExchange" />
  </service>
</services>
```

#### Рис. 19. Конфигурация под HTTP и HTTPS

3. Затем необходимо добавить в конфигурации web-узла IIS привязку HTTPS. Для выполнения этого действия нужно раскрыть консоль управления IIS, в дереве консоли развернуть папку «Сайты» так, чтобы был доступен узел «Default Web Site», после чего в контекстном меню узла «Default web site» выбрать пункт «Изменить привязки», в результате чего откроется окно, изображенное на рисунке 20. В этом окне необходимо нажать кнопку «Добавить», в результате чего откроется окно добавить», в результате чего откроется окно на рисунке 21. В окне необходимо установить значения поля «Тип» равное «https», в поле выбора сертификата SSL выбрать нужный сертификат и завершить настройку, нажав кнопку «Ок».

| Тип               | Имя узла | Порт | ІР-адреса | Сведения о при | Д <u>о</u> бавить |
|-------------------|----------|------|-----------|----------------|-------------------|
| net.tcp<br>net.pi |          |      |           | 808:*<br>*     | И <u>з</u> менить |
| msm               |          |      |           | localhost      | <u>У</u> далить   |
| http              |          | 80   | *         |                | О <u>б</u> зор    |
| •                 |          | "    | l,        | 4              |                   |

Рис. 20. Окно настройки привязок сайта

| <u>Т</u> ип:             | IP- <u>а</u> дрес:  | П <u>о</u> рт: |
|--------------------------|---------------------|----------------|
| https                    | • Все неназначенные |                |
| Имя у <u>з</u> ла:       |                     |                |
|                          |                     |                |
| Сертификат <u>ы</u> SSL: |                     |                |
| TestIntegration          |                     | ■ <u>В</u> ид  |
| Не выбрано               |                     |                |
| ne bbiopano              |                     |                |

#### Рис. 21. Добавление привязки https

После выполнения этих действий веб-сервис интеграции будет доступен для клиентских подключений по протоколам HTTP и HTTPS одновременно.

## 3.2 Настройка схемы интеграции

Настройка схемы интеграции заключается в определении и создании описания для каждого из клиентов. Для добавления клиента в схему интеграции необходимы следующие данные:

- сетевой адрес сервера;
- путь к базе данных на сервере.

Для включения одного клиента в систему интеграции необходимо:

1. Войти на web-портал по ссылке

#### http://[имя сервера]/BInteg

1. Перейти на страницу «Конфигурация». Страница имеет следующий вид:

|                       | BAS                                         | STION                                                                                                  | ľ                                                                                                    | интеграс                                                                          | ุเทย     |
|-----------------------|---------------------------------------------|----------------------------------------------------------------------------------------------------|----------------------------------------------------------------------------------------------------|-----------------------------------------------------------------------------------|----------|
|                       | Конфи                                       | гурация                                                                                                |                                                                                                    | Справка                                                                           |          |
| Участники<br>Кол сере | I СИСТЕМЫ ИНТЕГРАЦИИ<br>Вера Наименование с | ервера Имя компьютера                                                                                  | в сети IP-адрес                                                                                                  | Путь к базе ланных                                                                | Добавить |
| CLI1                  | Клиент 1                                    | cli1.domain.ru                                                                                         | 192.168.1.1                                                                                                    | C:\Bastion\Data\Bastion.gdb                                                       | ØXC      |
| CLI2                  | Клиент 2                                    | cli2.domain.ru                                                                                         | 192.168.1.2                                                                                                    | C:\Bastion\Data\Bastion.gdb                                                       | ØXC      |
| 2.                    | Ассоциация "Э<br>Нажать кнопку              | ектронные системы, 000 «ЕСПроиз. Солнен<br>develop@elsy<br>Рис. 22 - Список у<br>Добавить. В таблицу б | и АПК "БАСТИОН", вероки 1.4<br>ина ул. 53, Сакара, 443029 Тел<br><b>tems.ru</b> www.trevog.net<br>ичастников инт | и<br>Ифакс: (846) 243-90-90 (иногоханальный)<br>еграции<br>на строка с кодом «NEW | '».      |
| NEW                   | Новый                                       | null                                                                                                   | 0.0.0.0                                                                                                    | -                                                                                 | ø×C      |

3. Нажать кнопку 🖉 «Изменить» напротив добавленной строки. Она примет вид:

| e We | Web-сервер интеграции. Руководство инсталлятора и администратора                    |                         |                                         |             |  |  |  |
|------|-------------------------------------------------------------------------------------|-------------------------|-----------------------------------------|-------------|--|--|--|
| NEW  | Новый                                                                               | null                    | 0.0.0.0                                 | ~0          |  |  |  |
| 4.   | Ввести в соот                                                                       | ветствующие столбцы опи | сание участника (для примера):          |             |  |  |  |
|      | • код;                                                                              |                         |                                         |             |  |  |  |
|      | • наименование сервера;                                                             |                         |                                         |             |  |  |  |
|      | <ul> <li>имя компьютера участника в корпоративной - необязательное поле;</li> </ul> |                         |                                         |             |  |  |  |
|      | • IP-адрес;                                                                         |                         |                                         |             |  |  |  |
|      | • Путь к ба                                                                         | зе данных.              |                                         |             |  |  |  |
| 5.   | По окончани                                                                         | и ввода нажать кнопку 🛩 | «Сохранить». Таблица примет вид:        |             |  |  |  |
| CII3 | Клиент 3                                                                            | null                    | 192.168.1.3 C:\Bastion\Data\Bastion.gdb | <i>₫</i> ×C |  |  |  |

Подобным образом необходимо выполнить создание описаний для всех участников системы интеграции.

## 3.3 Обновление БД участников схемы интеграции

В случае если сервер-участник схемы интеграции имеет версию АПК «Бастион» ниже 1.7.5.7, то необходимо обновление его базы данных. Обновление базы данных для серверов с АПК «Бастион» версий 1.7.5.5 и 1.7.5.6 осуществляется при помощи файла скрипта, расположенного в папке «Скрипт для Бастиона версий 1.7.5.5-1.7.5.6», входящей в состав дистрибутива, а обновление базы данных для серверов с АПК «Бастион» версии 1.7.4.10 выполняется при помощи файла скрипта из папки «Скрипт для Бастиона версиона версии 1.7.4.10». Скрипт для АПК «Бастион» версии 1.7.5.1 находится в папке «Скрипт для Бастиона версии 1.7.5.1».

**Внимание!** Перед выполнением скрипта для Бастиона версии 1.7.4.10 необходимо вручную создать в базе данных пользователя <u>INTEG ADMIN</u> с паролем <u>dfh578</u>. О том, как добавить пользователя, написано в пункте 6.3.7 «Руководства системного администратора» АПК «Бастион» («Менеджер пользователей»).

## 3.4 Проверка работы веб-сервиса

Для проверки веб-сервиса на веб-портале имеется кнопка проверки связи, а также ссылки на текстовое описание сервиса (WSDL). Для доступа к ним необходимо зайти на веб-портал и перейти на вкладку «Справка».

Результатом нажатия на кнопку «Проверить соединение с сервисом» должна быть надпись «Успешное соединением с сервисом» справа от кнопки. В противном случае веб-сервис или IIS настроены неправильно. Также при переходе по ссылкам «Строка для подключения» и «Текстовое описание web-сервиса» должны открываться страницы с описанием веб-сервиса.

**Внимание!** Если полное имя компьютера (<имя хоста>.<доменное имя>) имеет длину менее 9 символов, то ссылки с текстовым описанием веб-сервиса на странице «Справка» не будут открываться, а на операционной системе Windows 7 x64 может не работать кнопка проверки соединения с сервисом. В этом случае проверку работы сервиса необходимо проверять с помощью внешнего клиента, либо нужно переименовать рабочую станцию таким образом, чтобы её полное имя имело длину более 9 символов.

## 3.5 Настройка таймаута выполнения операций

Для настройки таймаута выполнения операций нужно отредактировать файл конфигурации web.config, который располагается в корневой папке веб-портала интеграции (по умолчанию C:\Inetpub\wwwroot\BInteg\web.config). В нем необходимо найти узел <appSettings>, в котором находится ключ **operationsTimeOut.** Значение этого ключа определяет продолжительность таймаута (в секундах).